- 1. Sign in to MySam.
- 2. Click "Attendance Tracking" under the "faculty"

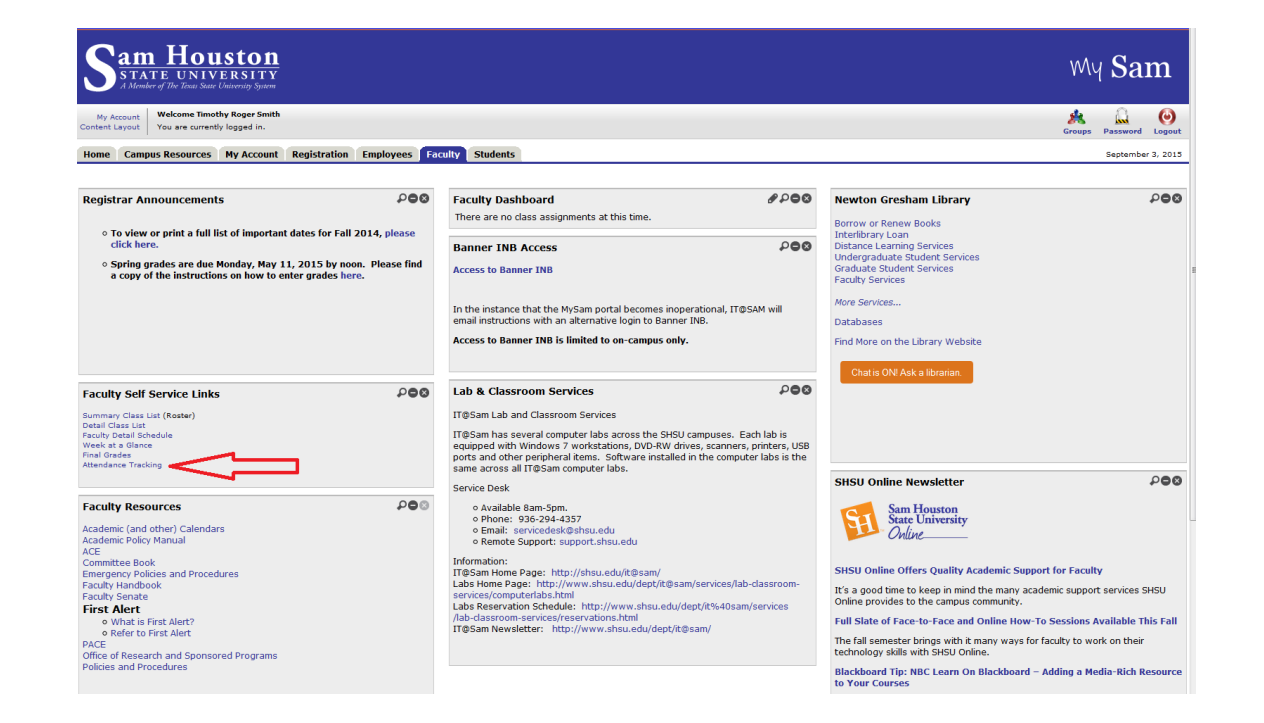

#### 3. Click "Take Roll" for relevant section.

| MY COURSES    |                     |          |         |                               |     |               |       |           |                  | Course Details Getting Started                                                                                                    |    |
|---------------|---------------------|----------|---------|-------------------------------|-----|---------------|-------|-----------|------------------|----------------------------------------------------------------------------------------------------|----|
| Term - CRN    | © Subject           | ≎ Cour ≎ | Secti ¢ | Title                         | ¢ S | Schedule      | Time  | Session 0 | ,                | Attendance Tracking                                                                                                    | () |
| 201540 40318  | Mathematics         | 1410     | 01      | Elementary Functions          |     | S M T W R F S | 09:00 | 01        | Take Roll        | · · · · · · · · · · · · · · · · · · ·                                                                                                    |    |
| 201540 40421  | Accounting          | 5304     | 01      | Accounting For Management     |     | S M T W R F S | 18:00 | 01        | Take Roll        |                                                                                                    | 1  |
| 201540 41258  | Psychology          | 5336     | 01      | Advanced Cognitive Psychology |     | S M T W R F S | 18:00 | 01        | Take Roll        | Use this page to enter                                                                                                    |    |
| 🕅 🖣 Page 1 of | 1 🕨 🕅 Per Page 10 👻 |          |         |                               |     |               |       |           | Records found: 3 | students in your courses.                                                                                                    |    |
|               |                     |          |         |                               |     |               |       |           | ,                | <ul> <li>To begin tracking<br/>attendance click the Take<br/>Roll button and follow the<br/>steps below:</li> <li>Double click the circle<br/>beside each student that<br/>was absent (a negative<br/>sign denotes absence for<br/>the date)</li> <li>In the bottom right-hand<br/>corner click the Update<br/>Empty Records to Present<br/>button. This will mark all<br/>students not previously<br/>marked absent as present<br/>(a green check will appear)</li> </ul> |    |

If you have questions, please Email the Registrar <u>Registar@shsu.edu</u>

4. You can enter student attendance using a variety of methods:

- Toggle students one at a time.
- Mark all students as absent or present all at once, then toggle exceptions.
- Toggle relevant students, then automatically fill in all remaining blanks as either present or absent.
- The recommended method is to record the absent students, then click the "Update Empty Records to Present" to record everyone else as present.

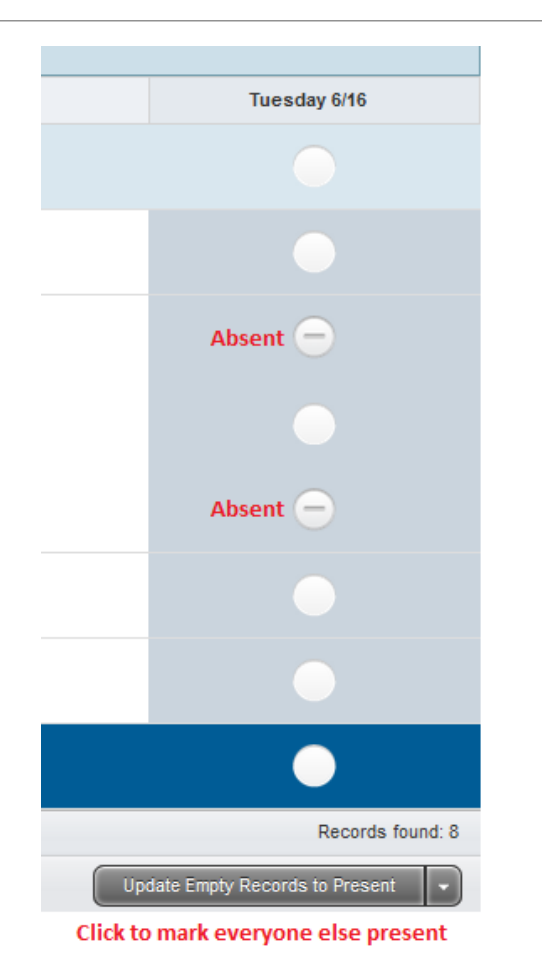

| Acco                                                                                                    | unting For Management 5304, Section 01 |                |                                                                          |                                                                              |                                             | 07/27/2015               | Class 🗸           |   | Student Details                        |  |
|----------------------------------------------------------------------------------------------------|----------------------------------------|----------------|--------------------------------------------------------------------------|------------------------------------------------------------------------------|---------------------------------------------|--------------------------|-------------------|---|----------------------------------------|--|
| Attendance       Select a date from the calendar or click on a tab to choose the date of attendance tracking |                                        |                |                                                                          |                                                                              |                                             |                          |                   |   |                                        |  |
| Photo                                                                                                    | Full Name 🗘 ID                         | ≎ Attendance ≎ | Tuesday 6/23                                                             | Tuesday 6/30                                                                 | Tuesday 7/7                                 | Tuesday 7/14             | Tuesday 7/21      |   | Status: **Web Registered**             |  |
|                                                                                                    |                                        | 0% 🛕           |                                                                          |                                                                              |                                             |                          |                   |   | Attendance Percentage: 0%              |  |
|                                                                                                    |                                        | 0% 🛕           | Click the circle to to toggle a single student                           |                                                                              |                                             |                          |                   |   | Present<br>Hours Attended: Hr 👻 Min 👻  |  |
|                                                                                                    |                                        | 0% 🛕           | Check mark indicates present                                             |                                                                              |                                             |                          | <b>Ø</b>          |   | Absence                                |  |
|                                                                                                    |                                        | 0% 🛕           | Subtraction symbol indicates absent                                      |                                                                              |                                             |                          | Θ                 |   | Absence Notified:     Extended Absence |  |
|                                                                                                    |                                        | 0% 🛕           |                                                                          |                                                                              | Attendance has not beer                     | n recorded if left blank |                   |   |                                        |  |
|                                                                                                    |                                        | 0% 🛕           |                                                                          |                                                                              |                                             |                          |                   |   |                                        |  |
|                                                                                                    |                                        | 0% 🛕           |                                                                          |                                                                              |                                             |                          |                   | Þ |                                        |  |
|                                                                                                    |                                        | 0% 🛕           |                                                                          |                                                                              |                                             |                          |                   |   |                                        |  |
| 🛛 🖣 🖣 Pag                                                                                                    | ge 1 of 1 🕨 🕨   Per Page 10 👻          |                |                                                                          |                                                                              |                                             |                          | Records found: 8  |   |                                        |  |
|                                                                                                    |                                        |                |                                                                          |                                                                              |                                             | Update Empty Re          | cords to Present  |   |                                        |  |
|                                                                                                    |                                        |                | Use the<br>quantiti                                                      | drop down options to a<br>es of students at once.                            | utomatically update lar                     | ge Update Empty Re       | ecords to Present |   |                                        |  |
|                                                                                                    |                                        |                | The fastest way to record attendance in most situations Mark All Present |                                                                              |                                             |                          |                   |   |                                        |  |
|                                                                                                    |                                        |                | is to rec<br>Empty R<br>remaini                                          | ord all absent students<br>ecords to Present" but<br>ng students as present. | and then use the "Upda<br>ton to record the | Mark All Absent          |                   |   |                                        |  |
|                                                                                                    |                                        |                |                                                                          |                                                                              |                                             |                          |                   |   |                                        |  |

# Attendance Tracking for Online Courses

When tracking attendance for classes that do not meet with a regular schedule, attendance hours must be entered once by the twelfth class day. This only needs to be done once per semester to verify student participation.

\* This also applies to other courses where the meeting time is not established. Thesis, Dissertation, Independent Study, etc.

# Attendance Tracking for Online Courses

- 1. Sign in to MySam.
- 2. Click "Attendance Tracking" under the "faculty" tab.

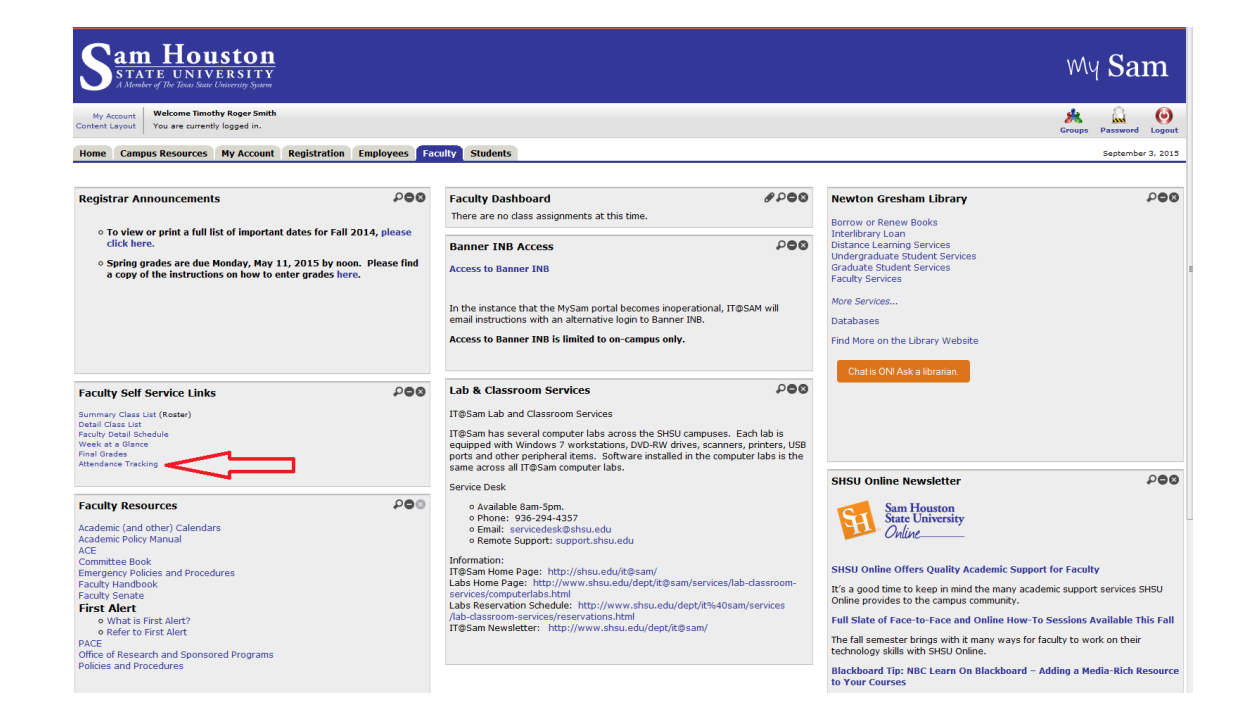

#### 3. Click "Take Roll" for relevant section.

| MY COURSES       |       |                               |          |         |                                |   |               |      |           |           |
|------------------|-------|-------------------------------|----------|---------|--------------------------------|---|---------------|------|-----------|-----------|
| Term 🗘           | CRN 🗘 | Subject                       | Course 🗘 | Secti 🗘 | Title                          | ¢ | Schedule      | Time | Session 🗘 |           |
| 201580           | 80771 | Interdisciplinary Agriculture | 6099     | 01      | Thesis                         |   | S M T W R F S | None | 01        | Take Roll |
| 201580           | 82979 | Bilingual/Eng as Sec lang     | 4320     | 01      | Stu Tchg In Bilngl/Esl Classrm |   | S M T W R F S | None | 01        | Take Roll |
| 201580           | 80121 | Agriculture Education         | 5364     | 01      | Advanced Problems in Ag. Ed.   |   | S M T W R F S | None | 01        | Take Roll |
| 201580           | 80874 | Accounting                    | 2301     | 08      | Principles Of Financial Acc    |   | S M T W R F S | None | 01        | Take Roll |
| Records found: 4 |       |                               |          |         |                                |   |               |      |           |           |

#### Course Details Getting Started

#### Thesis 6099

Term: 201580 Subject Code: AGRI Course: 6099 Section: 01 Course Reference Number: 80771 Session: 01 Campus: Main Section Dates: 08/26/2015 - 12/10/2015 Meeting Dates: 08/26/2015 - 12/10/2015

Meeting Occurrences: 107 Meetings Transpired: 15 Attendance Completed: 0

#### Students

Registered Students: 3 Current Students: 3 Auditing: 0

Staff

4. If the student has participated in class, confirm their attendance by doing the following:

A. Click the radio button of the relevant student.

B. You will be prompted to enter expected or attended hours. Click "OK."

- If the student did not attend, simply click the radio button again.

C. If the student did attend enter the expected hours \*and\* the expected minutes. Both fields are required. Recommended to just enter the Credit hours for the course. (e.g. 3 hrs and 0 minutes )

D. The "Hours Attended" field will auto-fill, and your entry will be saved automatically.

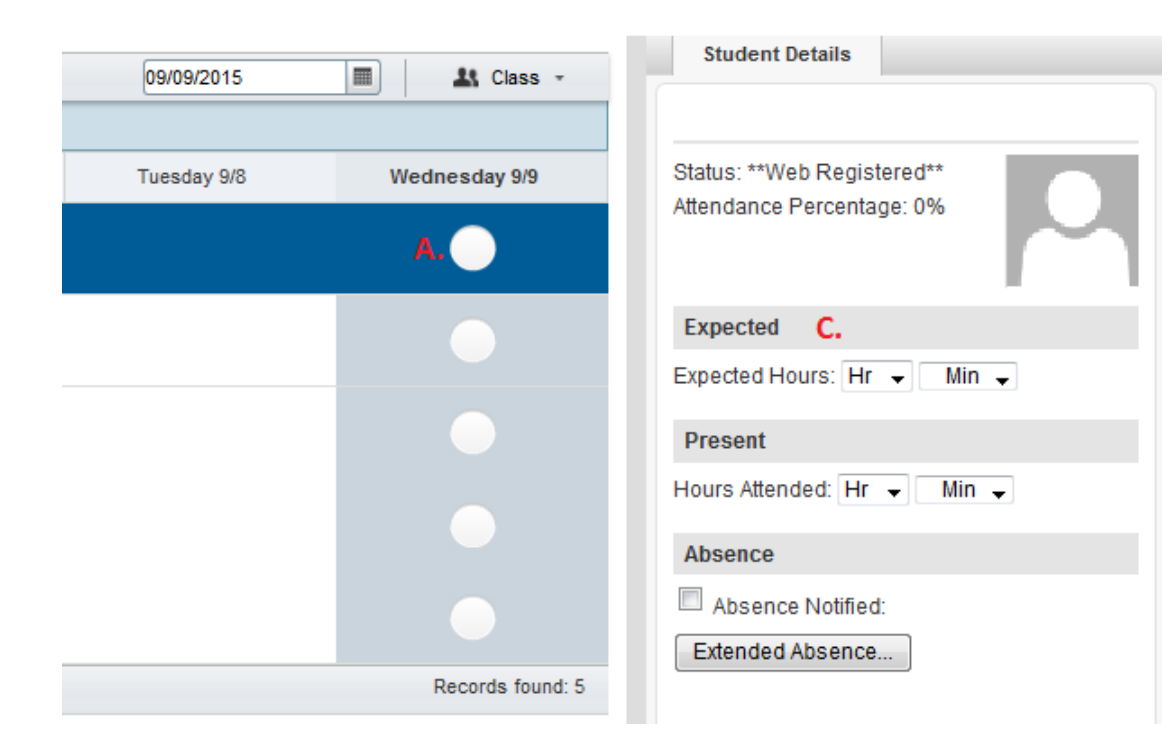